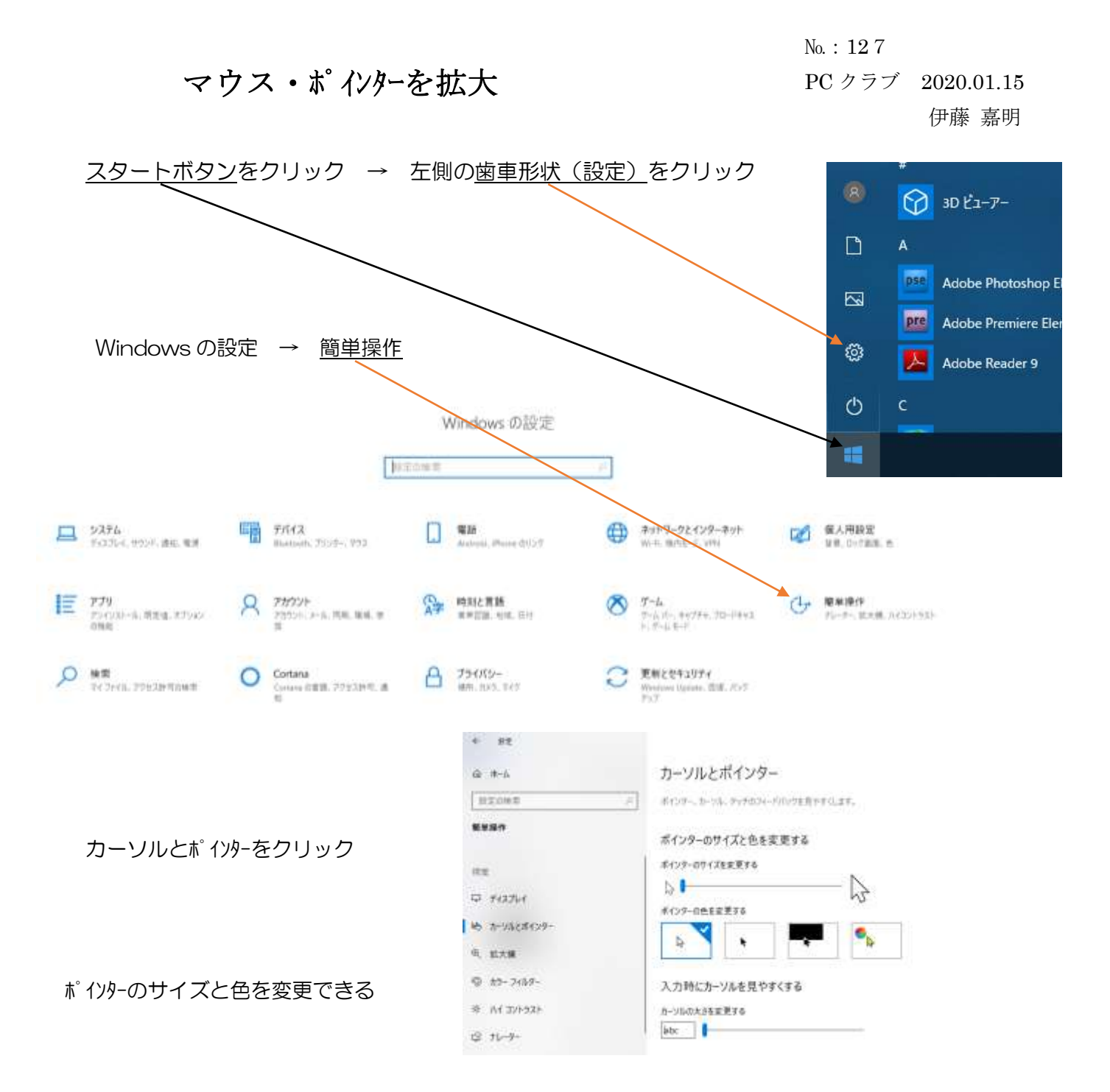

※Windowsの設定を立ち上げる方法として

- アクションセンターをクリック → すべての設定をクリック
- ・デスクトップの画面で右クリック
  ディスプレイの設定をクリック → ホーム
  Windows の設定 → 簡単操作

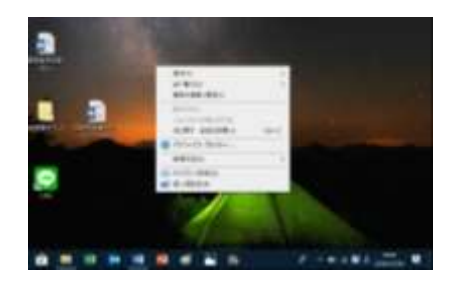

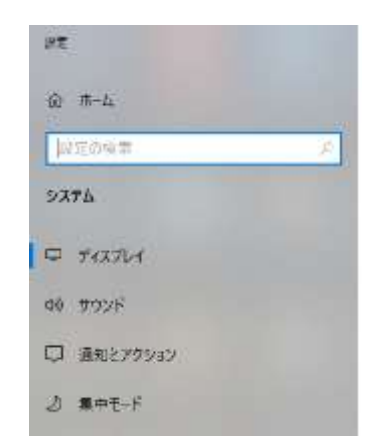

No.: 128 PC クラブ 2020.01.15 伊藤 嘉明

## デスクトップ画面のアイコンを拡大する方法

デスクトップ画面のアイコンを大きくする方法 方法1 デスクトップ画面をクリック 一番上の表示をクリック アイコンに関する情報がある

大きくする場合は「大アイコン」をクリック

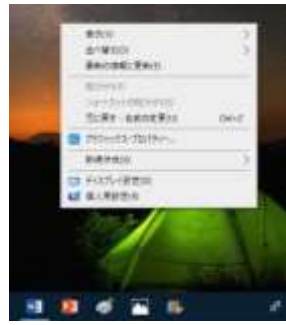

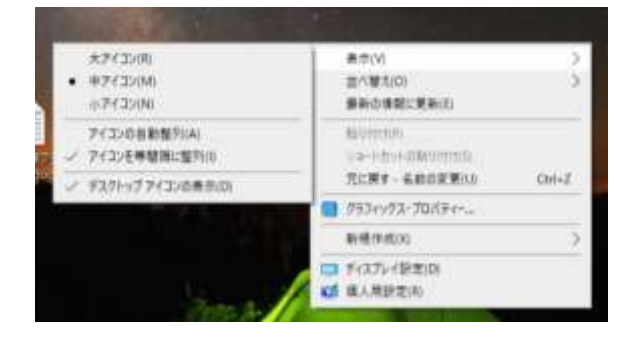

方法2

アイコンを少しだけ大きくしたい場合、デスクトップ画面にマウスポイターを置き 「Ctrl」を押しながらマウスホールを上方向に回転させると、アイコンが少しずつ 大きくなる